## **Using Publication Finder (an example)**

In this instance we are using Publication Finder (from the Online Databases page of the EPCC Libraires) and we are looking for text from the 2001 Emory Law Journal. You can see below that we have full text of it for various years.

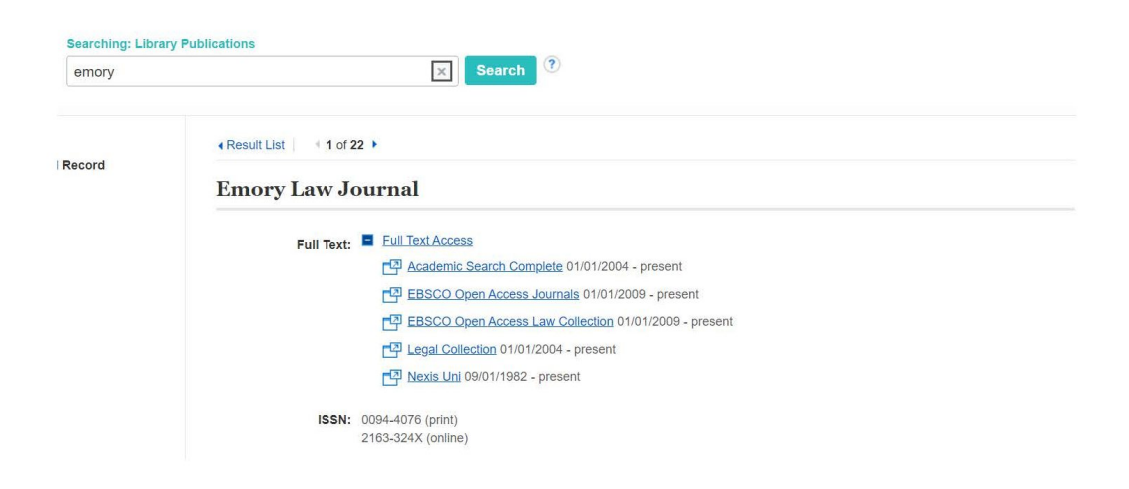

Our year (2001) can only be found in Nexis Uni database. This is an extremely large database so it is good to be specific. I clicked on "publication", input three words from the article title AND the publication title. See below.

| → C A advance-lexis-com.eu                                           | u1.proxy.openathens.net/search?crid=e2b83dfa-178 | e-480e-bc68-09084adf9a48&pdsf=MTA2NTU2NA~%<br>Gifts WOW 📙 Geneaology <b>O</b> Chicos @ Farah | 5Eanalytical 🖻 🏠 💽 🚺 🌦 🌍 🗄 |
|----------------------------------------------------------------------|--------------------------------------------------|----------------------------------------------------------------------------------------------|----------------------------|
| Guided Search                                                        |                                                  |                                                                                              |                            |
| What are you interested in?       News     A Publication       Cases | Search for something specific?                   | Find publication Emory Law Journal                                                           | Search                     |
| Law Reviews Company Info Country Info                                |                                                  |                                                                                              |                            |

With all of these database links, you will have to put in keywords from the article title and/or publication title to find the full text of the article. Happy searching! Contact the Ref Desk or "get connected" for virtual chat if you need help.

Rachel Murphree@NW 3/2022